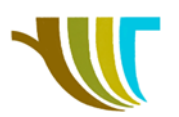

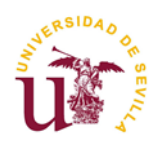

### PRÁCTICAS DE GEOMÁTICA

### Práctica 17: Introducción a QGIS.

#### Objetivos de la práctica:

- 1. Conocer el entorno de trabajo del software elegido (QGIS).
- 2. Aprender a crear proyectos y asignarles sistemas de coordenadas.
- 3. Aprender a cargar información en el programa (ficheros vectoriales, ficheros ráster tablas).

4. Aprender a manejar tablas de datos (búsqueda por filtros sobre atributos, unión de tablas...).

5. Realizar operaciones básicas de geoprocesamiento (área de influencia, recortar, disolver, unir...).

### VISUALIZACIÓN DEL ENTORNO DE TRABAJO

- Activación de los distintos paneles.
- Explicación de cada una de las barras de comandos y áreas del entorno.

Descargar fichero comprimido <u>DATOS PRACTICA 17.zip</u>. Estos datos al descomprimirlos se guardarán en una carpeta en C: \PRACTICA\_17.

### 1ª PARTE: Crear proyecto nuevo en QGIS

- Crear una carpeta con la ruta C: \PRACTICA\_17 y ubicar los datos aportados para la realización de la práctica en dicha carpeta. A continuación, crear dentro de dicha carpeta una nueva que se llame RESULTADOS.
- Arrancar QGIS DESKTOP y abrir un proyecto nuevo a partir del icono.
- Comprobar el sistema de referencia de coordenadas (SRC) del proyecto. Para confirmar el SRC que el proyecto nuevo tiene por defecto, consultar el EPSG asignado en la esquina inferior derecha de la interfaz, que debe ser el código correspondiente a ETRS89 UTM 30N.

Para modificarlo activar en la pestaña *Proyecto>Propiedades del Proyecto>SRC.* 

Para finalizar, activar la opción Aceptar.

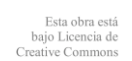

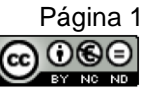

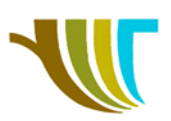

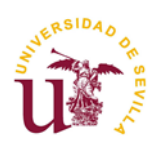

| mah in c                        |                                                                                                    |                                                                                                    |
|---------------------------------|----------------------------------------------------------------------------------------------------|----------------------------------------------------------------------------------------------------|
| Filtrar                         |                                                                                                    |                                                                                                    |
| Sistemas de referencia de coord | lenadas usados recientemente                                                                                                    |                                                                                                    |
| Sistema de referencia de coord  | ienadas ID de la autorida                                                                                                    | d l                                                                                                    |
| ED50                            | EPSG:4230                                                                                                    | -                                                                                                    |
| ETRS89                          | EPSG:4258                                                                                                    |                                                                                                    |
| ED50 / UTM zone 29N             | EPSG:23029                                                                                                    |                                                                                                    |
| ETRS89 / UTM zone 29N           | EPSG:25829                                                                                                    |                                                                                                    |
| WG5 84                          | EP56:4320                                                                                                    |                                                                                                    |
| ETRS82 / UTM more 30N           | EP 56:25030                                                                                                    |                                                                                                    |
|                                 |                                                                                                    |                                                                                                    |
| •                               |                                                                                                    |                                                                                                    |
| Sistema de referencia de coord  | denadas ID de la autorida                                                                                                    | d L                                                                                                    |
| ETRS89 / ETRS-TM                | (39 EPSG: 3051                                                                                                    |                                                                                                    |
| ETRS89 / TM35FIX                | (N.E) EPSG: 3902                                                                                                    |                                                                                                    |
| ETRS89 / TM39FIN                | (N.E) EPSG: 3903                                                                                                    |                                                                                                    |
| FTR SR9 / TM 3SFIN              | (N.F) FPSG-5048                                                                                                    |                                                                                                    |
| ETDS89 / I ITM NO               | e 28N EDG(225828                                                                                                    | 1                                                                                                    |
| ETDC80 / ITM 200                | a 2011 EDCG-25820                                                                                                    |                                                                                                    |
| (                               |                                                                                                    | 41                                                                                                    |
| CDC enlactionadas (CTDCOD (U)   | ma                                                                                                    |                                                                                                    |
| SKC SEECOORBOD: ETRS8970        | IM ZONE JUN                                                                                                    |                                                                                                    |
| +proj=utm +zone=30 +elips=      | GR580 +towgs84=0.0.0.0.0.0.0 +units                                                                                                    | =m +no defs                                                                                                    |
|                                 | entres the second state of the second state of                                                                                                    |                                                                                                    |
|                                 | Filtrar<br>Sistema de referencia de coord<br>Sistema de referencia de coord<br>ED50<br>ETRS89<br>ETRS89<br>ETRS89 (UTM zone 35N<br>ETRS89 (UTM zone 30N<br>ETRS89 (UTM zone 30N<br>ETRS89 (UTM zone 30N<br>ETRS89 (UTM zone 30N<br>ETRS89 / UTM zone 30N<br>ETRS89 / UTM zone<br>ETRS89 / UTM zone<br>ETRS89 / UTM | Filtrar Sistemas de referencia de coordenadas usados recientemente Sistema de referencia de coordenadas indicator de la autorida ED50 ETISS9 ETISS9 ETISS9 ETISS9 INTE zone 25N EFISS9 INTE zone 25N EFISS9 INTE zone 25N EFISS9 INTE zone 25N EFISS9 INTE zone 25N EFISS9 INTE zone 25N EFISS9 INTE zone 25N EFISS9 INTE zone 25N EFISS9 INTE zone 25N EFISS9 INTE zone 25N EFISS9 INTE zone 25N EFISS9 INTE zone 25N EFISS9 INTE zone 25N EFISS9 SISTEMAS EFISS9 INTE zone 25N EFISS9 INTE zone 25N EFISS |

Guardar el proyecto. Activar en la pestaña Proyecto>Guardar o utilizar el icono
 Guardar en C: \PRACTICA\_17\RESULTADOS con el nombre PRACTICA\_17.

• <u>Comprobar que el guardado del proyecto se realiza en "ruta relativa".</u> Para ello seleccionar **Proyecto>Propiedades del Proyecto>General>Guardar rutas>Relativas.** 

### 2ª PARTE: Crear una capa de puntos a partir de un archivo de texto delimitado

 Importar el archivo BASES\_ETSIA\_25830 que contiene coordenadas (x, y, z) de los puntos de campo para crear una capa geométrica puntual como archivo \*.shp.

Antes de cargar el fichero ASCII en QGIS, es recomendable editarlo e incluir una primera fila de cabecera en la que incluyamos la denominación de cada columna, la cual será el nombre de cada campo en QGIS, separados en este ejemplo por tabuladores, como en el resto de los datos.

| BASES_ETSIA_2                  | 25830.txt: Bloc de           | notas              |        |                | - 0   | ×   |
|--------------------------------|------------------------------|--------------------|--------|----------------|-------|-----|
| <u>Archivo</u> <u>E</u> dición | F <u>o</u> rmato <u>V</u> er | <u>A</u> yuda      |        |                |       | 20  |
| PUNTO                          | Х                            | Υ                  | Z      |                |       | ^   |
| Α                              | 239791.                      | 736                | 413814 | 5.112          | 21.56 | 6   |
| В                              | 239786.                      | 960                | 413811 | 0.768          | 21.60 | 5   |
| С                              | 239782.                      | 729                | 413810 | 7.342          | 21.53 | 3 ~ |
| <                              |                              |                    |        |                |       | >   |
|                                |                              | Línea 1, columna 1 | 100%   | Windows (CRLF) | UTF-8 |     |

Modificado el fichero con el bloc de notas, continuamos en QGIS utilizando la

herramienta Añadir capa de texto delimitado 2. Esta herramienta permite crear una capa de puntos a partir de un archivo de texto delimitado. Admite los siguientes formatos: \*.csv, \*.txt, \*.dat,\*.wkt, etc.

1º Establecer la ruta del archivo pulsando el icono explorar by dejar el nombre de la capa que propone por defecto, **BASES\_ETSIA\_25830** para la capa geométrica puntual que va a generarse.

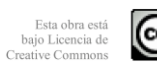

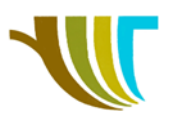

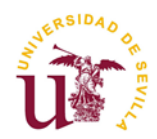

2º Establecer como formato de archivo la opción *delimitadores personalizados*. Analizando el archivo de texto cuando se abre con el Bloc de Notas ¿cuál es la opción de delimitador para nuestro archivo de texto? *Tabulador* 

3º En opciones de registros y campos desmarcamos la opción *El separador decimal es la coma* y marcamos la opción *El primer registro tiene los nombres de campo*.

4º En la opción para definir geometría marcar **Coordenadas del punto**. Establecer los campos correspondientes a las coordenadas **X**, **Y**, **Z**. Establecer como **SRC de la geometría** el sistema empleado en el archivo de puntos, el cual coincide con el del proyecto.

5º Pulsar Añadir

| Q / | Administrador de fuentes de datos   Texto delimitado |                                |                               |                            |                     |                   |                    |                |                | ×        |
|-----|------------------------------------------------------|--------------------------------|-------------------------------|----------------------------|---------------------|-------------------|--------------------|----------------|----------------|----------|
|     | Navegador                                            | Nombre de archivo              | C:\PRACTIC                    | CA_1\DATOS\E               | ASES_ETS            | IA_25830.txt      |                    |                |                | ◙        |
| V.  | Vector                                               | Nombre de la capa              | BASES_ETS                     | IA_25830                   |                     | Codificación      | UTF-8              |                |                | •        |
| ÷.  | Ráster                                               | 🔻 Formato d                    | e archivo                     |                            |                     |                   |                    |                |                |          |
|     | Malla                                                | CSV (valo                      | res separado<br>r de expresió | is por coma)<br>ón regular | ✓ Tabula            | ador y coma       | Dos puntos<br>Coma | Es<br>Otros    | pacio          |          |
|     | Nube de puntos                                       | <ul> <li>Delimitado</li> </ul> | res personal                  | izados                     | Comilla 📲           |                   |                    | Escape         |                |          |
| 9   | Texto delimitado                                     | Opciones d                     | e registros                   | v campos                   |                     |                   |                    |                |                |          |
| 4   | GeoPackage                                           | Número de lín                  | eas de encab                  | ezamiento a d              | escartar (          | 0 🌲 🗆 E           | l separador decin  | nal es la coma |                |          |
|     | GPS                                                  | ✓ El primer r                  | egistro tiene                 | los nombres d              | e campo             | R                 | ecortar campos     |                |                |          |
|     | SpatiaLite                                           | V Detectar                     | ipos de camp                  | 0                          |                     |                   | lescartar campos   | vacios         |                |          |
| œ.  | PostgreSQL                                           | ▼ Definición                   | le geometi                    | ría                        |                     |                   |                    |                |                |          |
| JDA | MSSQL                                                | Coordena                       | das del punto                 | þ                          | C                   | Campo X X         | *                  | Campo Z        |                | -        |
|     | Oracle                                               | O Texto bier                   | n conocido (V                 | VKT)                       | C                   | Campo Y Y         | rdenadas CMS       | Campo M        |                | -        |
| V   | Capa virtual                                         | 🔿 Ninguna g                    | eometría (tal                 | bla solo de atri           | butos) <sub>S</sub> | SRC de la geometr | ía EPSG:25830      | - ETRS89 / UT  | M zone 30N     | - 🌚      |
| Ξ.  | SAP HANA                                             | ▼ Configurac                   | iones de ca                   | ipa                        |                     |                   |                    |                |                |          |
| ()  | WMS/WMTS                                             | Usar índic                     | e espacial                    |                            | Usar ír             | ndice de subconju | ntos               | Vigilar archiv | 0              |          |
| ( ) | WFS / OGC API - Funcionalidades                      | Datos de ejen                  | plo                           |                            |                     |                   |                    |                |                |          |
|     | wcs                                                  | PUNTO                          | X<br>239791 736               | Y<br>4138145 112           | Z                   |                   |                    |                |                | <b>^</b> |
|     | XYZ                                                  | 2 B<br>3 C                     | 239786.960<br>239782.729      | 4138110.768<br>4138107.342 | 21.605              |                   |                    |                |                | -        |
| Ш,  | Tesela vectorial                                     |                                |                               |                            |                     |                   |                    |                |                |          |
| 6   | Servidor REST ArcGIS                                 |                                |                               |                            |                     |                   | Cerr               | ar į           | <u>A</u> ñadir | Ayuda    |

6º Se han representado los puntos en una capa denominada BASES\_ETSIA\_25830 que toma la información del fichero TXT, pero ahora debemos guardarlo en una capa vectorial con extensión SHP. Para ello, seleccionar la capa incorporada en el **Panel de Capas** localizado a la izquierda de la interfaz de QGIS. Pulsar el botón derecho del ratón situados sobre el nombre de la capa BASES\_ETSIA\_25830 y marcar en el desplegable la opción **Exportar/Guardar objeto como...** 

Definir los siguientes parámetros:

-Formato: Archivo shape de ESRI

-Nombre de Archivo: PUNTOS\_TEXTO y guardarlo en la ruta C: \PRACTICA\_17\RESULTADOS a través de la opción *Explorar*.

-**SRC:** 25830

Y pulsamos Aceptar.

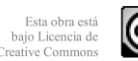

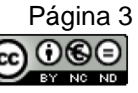

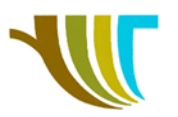

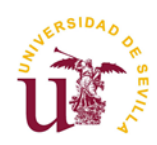

7º Una vez creada la nueva capa, vamos a etiquetar los puntos de la capa según el campo "PUNTO". Para ello en *Propiedades >Etiquetas* selecciona en el desplegable superior la opción *Mostar etiquetas para esta capa* y a continuación selecciona en el siguiente desplegable el campo PUNTO.

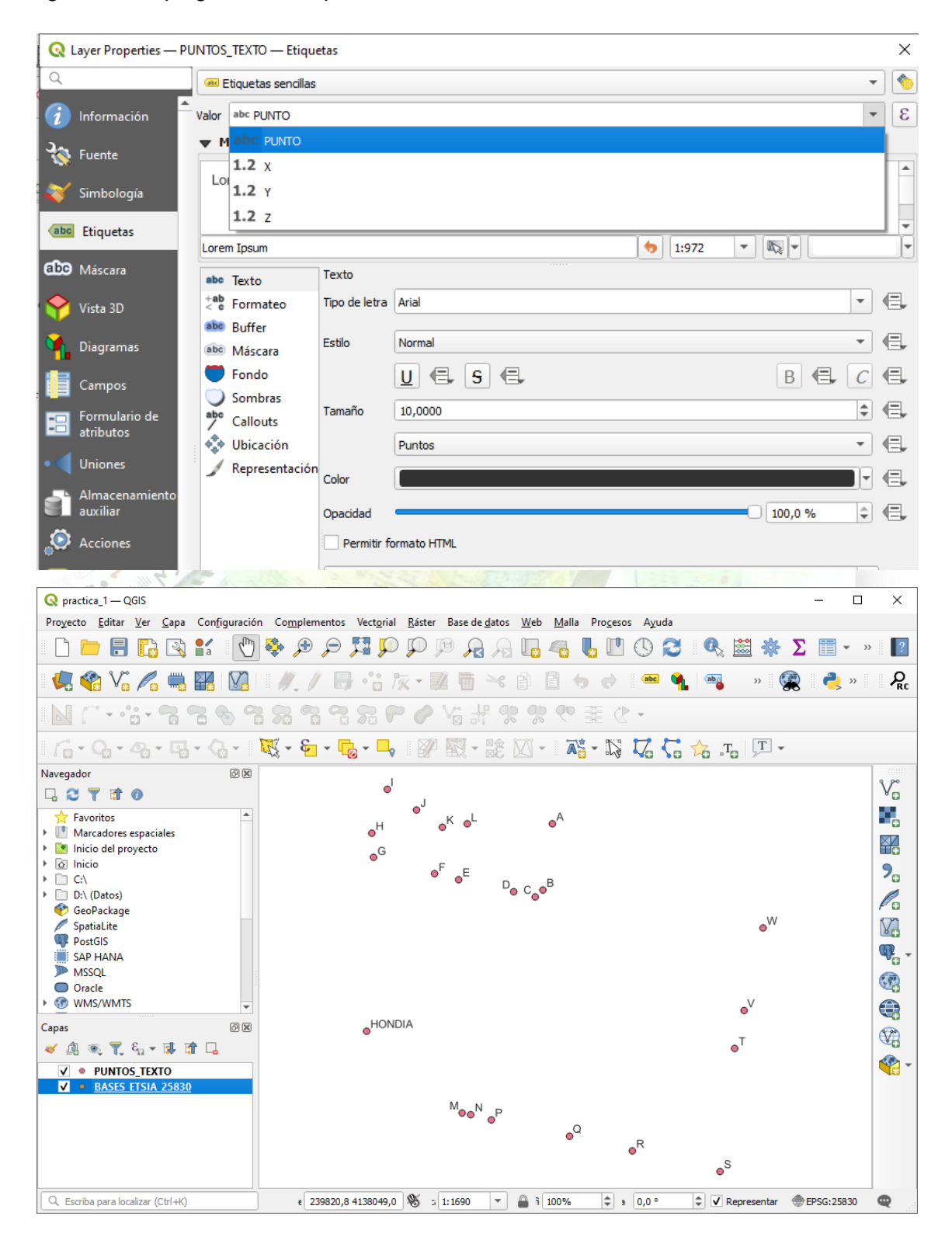

R. Martínez-Álvarez C. Marín-Buzón

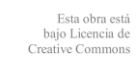

Página 4

080

(cc)

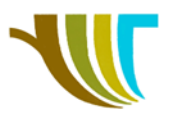

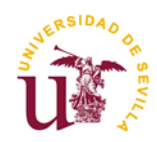

## 3<sup>a</sup> PARTE: Añadir servicio como base cartográfica de referencia a través de un complemento (plugin) o carga de fondos cartográficos.

Para facilitar la localización visual se agrega una cartografía de referencia. Para ello se despliega la opción *Complementos>Administrar e Instalar complementos*. Una vez cargados los complementos (la carga sólo se produce si estamos conectados a internet), buscar el denominado *CDAU Downloader* y marcar la opción *Instalar complemento*. Una vez instalado quedará ubicado en la opción del menú superior desplegable Complementos>Descarga Callejero CDAU.

Vamos a seleccionar la provincia de Sevilla, municipio Dos Hermanas, ubicar la descarga en la carpeta RESULTADOS y marcaremos todas las opciones disponibles. Pulsamos Ejecutar.

| 41038-Dos Hermanas 🔻 |
|----------------------|
|                      |
|                      |
|                      |
| V Portalero y PK     |
|                      |
| Ejecutar Cerrar      |
|                      |

Y se cargará sobre nuestro proyecto el callejero del municipio donde se encuentran nuestros puntos, diferenciado en tres capas y cada una de ellas con una tabla de atributos.

De manera que como veremos en próximos ejercicios podemos hacer búsquedas a partir de la tabla de atributos de un vial específico y resaltarlo en la ventana gráfica.

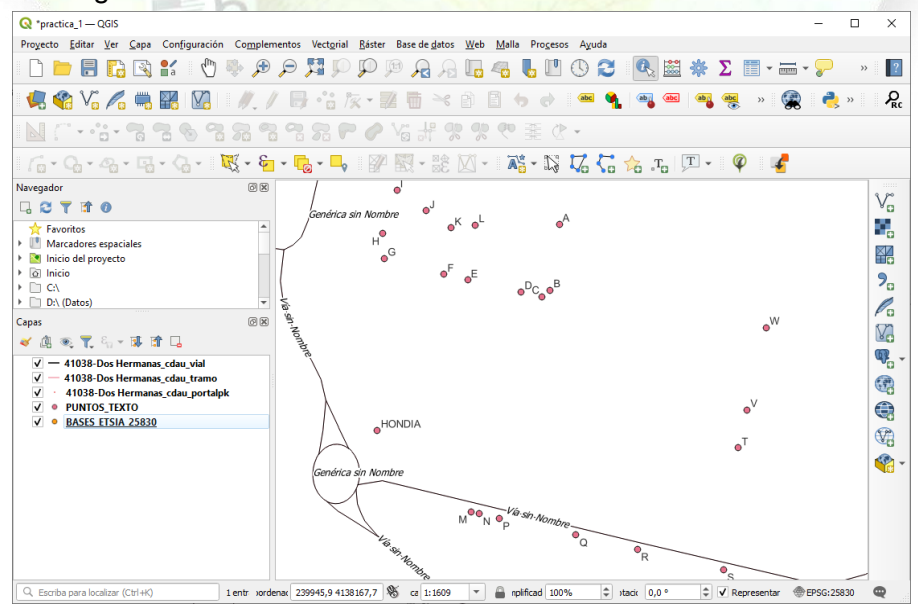

Geomática – ETSIA - US Práctica propuesta por: A.M. Pérez-Romero M.J. León-Bonillo

R. Martínez-Álvarez C. Marín-Buzón

zón

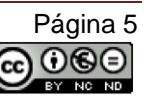

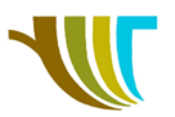

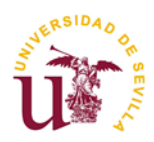

### CARGA DE FONDOS CARTOGRÁFICOS

- Para no envidiar nada a Google Maps, Open Street Maps u otros visores cartográficos, las imágenes que devuelven estos servicios son posible cargarlas también en QGIS. Vamos a usar un programa en Python para definir estos entornos y comprobar también los cambios de proyección desde datos ráster.
- Estos servicios se cargarán en la ventana del navegador, en XYZ Tiles:

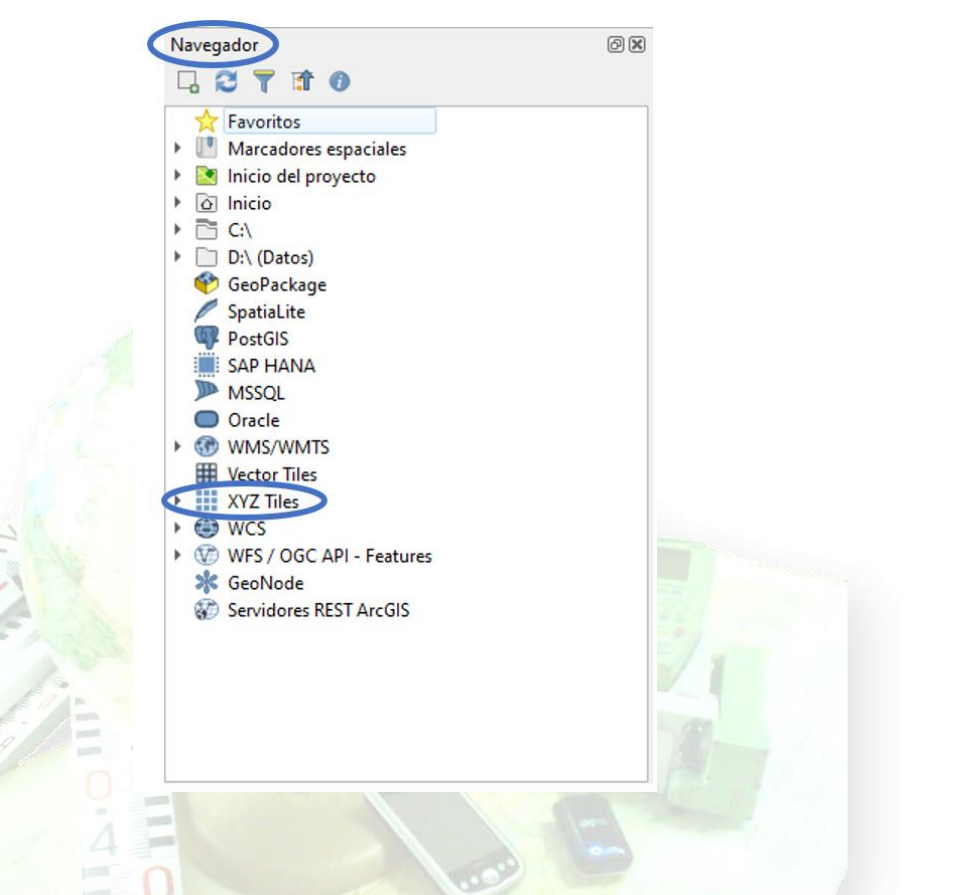

Abrir el fichero Python descargado (qgis\_basemaps.py) con un visor de Texto (Bloc de Notas, Notepad, Wordpad...) y copiar el texto desde #\_sources.

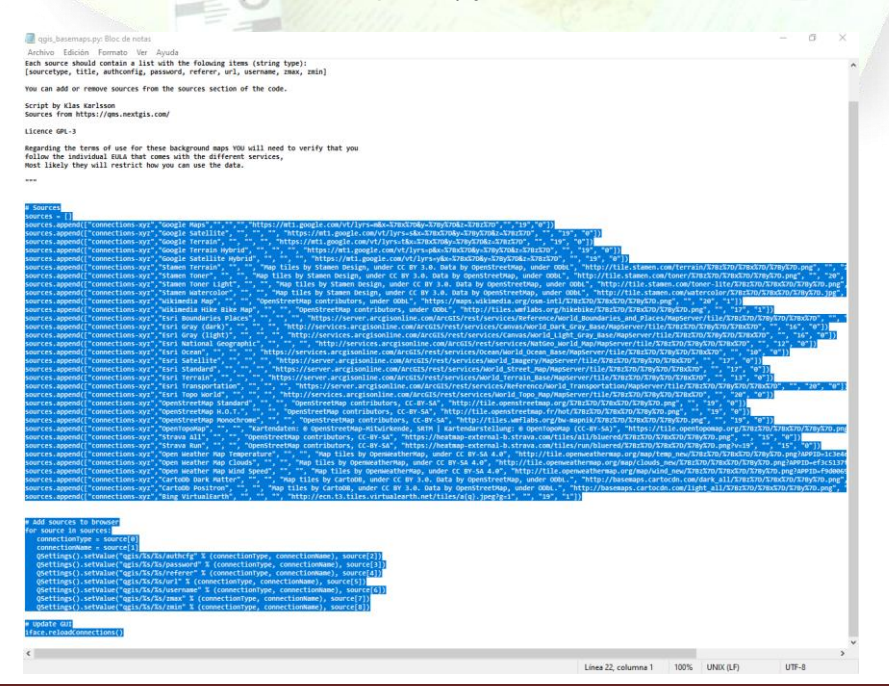

Geomática – ETSIA - US Práctica propuesta por: A.M. Pérez-Romero M.J. León-Bonillo

•

R. Martínez-Álvarez C. Marín-Buzón

Esta obra está bajo Licencia de Creative Commons

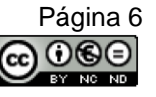

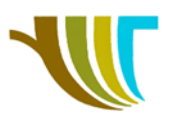

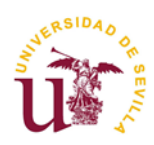

• Abrir la consola de Python en QGIS, pegar el texto en la ventana inferior, pulsar Ejecutar orden y podemos observar cómo en XYZ Tiles se han cargado un listado de servicios de mapas.

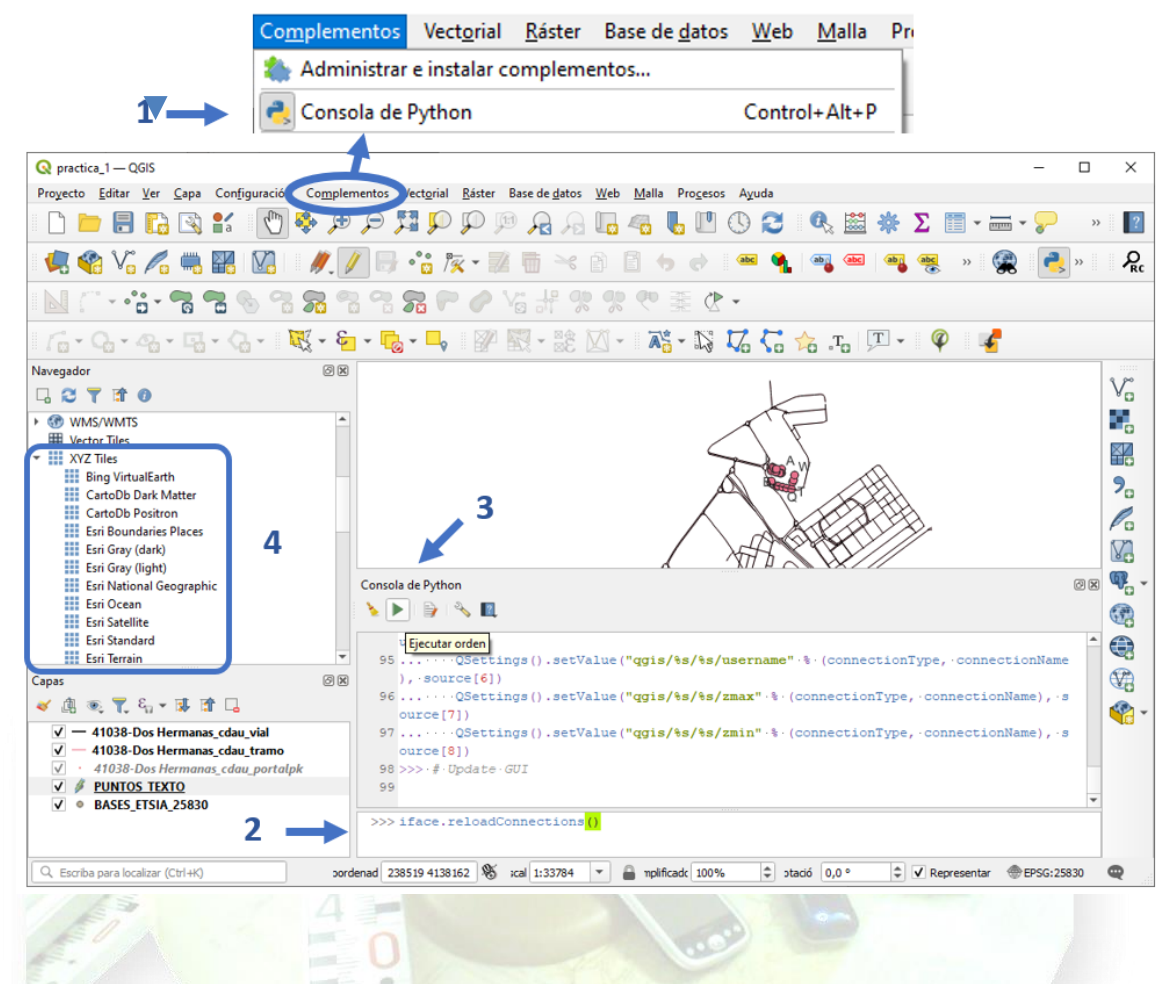

• Para cargar algunos de los mapas, solo hace falta arrastrarlo a la ventana de capas o hacer doble clic. Probar algunos y observar que las capas se visualizan en orden de abajo hacia arriba, pero pueden arrastrarse para cambiar el orden, o desactivar el tic para no visualizar una capa.

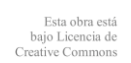

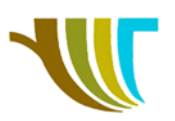

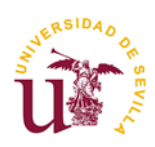

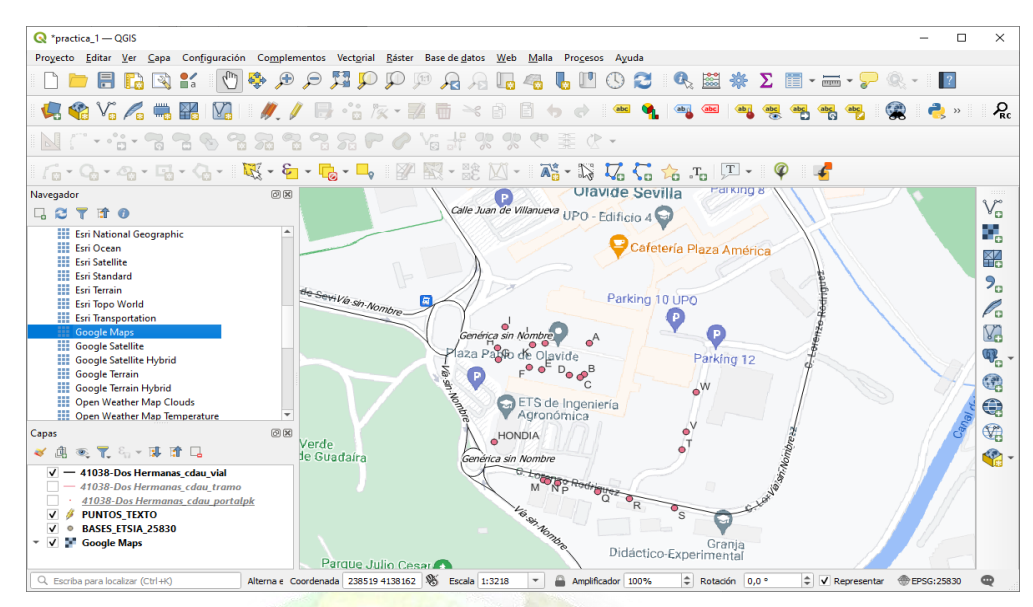

• Guardar el proyecto.

### 4ª PARTE: Añadir información complementaria a la capa de puntos.

En este apartado a la capa de puntos información alfanumérica complementaria procedente del archivo denominado **BASE\_ETSIA\_TIPOS.xIs** mediante la herramienta de **Unión** (que veremos en la siguiente parte) de tablas que ofrece QGIS.

<u>Comprobar la estructura de la tabla que forma parte del archivo</u> <u>PUNTOS TEXTO.shp.</u> Sobre dicha capa activar el desplegable con el botón derecho del ratón y seleccionar la opción **Abrir tabla de atributos**. La tabla que se muestra contiene los atributos asociados a la geometría puntual representada:

|          |                      | n 10000           |                     |                  |             |   |   |
|----------|----------------------|-------------------|---------------------|------------------|-------------|---|---|
| <u>K</u> | PUNTOS_T             | EXTO :: Objetos   | s totales: 22, filt | rados: 22, selec | cionados: 0 | - | × |
| /        | 2 B 2                | 🖥 💼 🗧 🧮           | N 😼 🕇 🗉             | 🛛 🍳 🆑            |             |   |   |
|          | PUNTO                | X                 | Y                   | Z                |             |   |   |
| 1        | A                    | 239791.7360000    | 4138145.112000      | 21.56599999999   |             |   |   |
| 2        | В                    | 239786.9599999    | 4138110.768000      | 21.6050000000    |             |   |   |
| 3        | с                    | 239782.7289999    | 4138107.342000      | 21.5330000000    |             |   |   |
| 4        | D                    | 239771.44399999   | 4138110.041999      | 21.33800000000   |             |   |   |
| 5        | E                    | 239743.1989999    | 4138116.138999      | 20.94600000000   |             |   | • |
|          | Mostrar todos los ol | bjetos espaciales |                     |                  |             |   |   |

Nota: Observar el campo denominado "Punto" que contiene el nombre de cada uno de ellos y que se caracteriza por ser <u>unívoco</u>, es decir, es decir, en ningún caso existen puntos que se llamen igual.

 Preparar tabla de datos alfanuméricos complementarios para su incorporación a QGIS. Para ello, abrir el archivo BASE\_ETSIA\_TIPOS.xls mediante un software que gestione hojas de cálculo (Excell, Openoffice Calc, etc.). Una vez abierto, es necesario comprobar que sólo cuenta con una hoja de cálculo y a continuación realizar *Guardar como del archivo* en C:/PRACTICA\_17/RESULTADOS pero

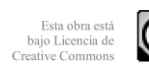

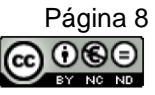

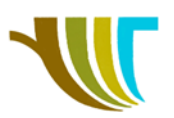

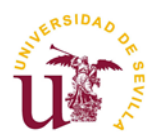

como *texto delimitado por comas* (\*.csv) denominándolo BASES\_ETSIA\_TIPOS.csv.

Cargar tabla de datos alfanuméricos complementarios en QGIS. Se activa la herramienta Añadir capa vectorial V<sub>0</sub>. Se selecciona la opción Archivo, con el botón Explorar se localiza la ubicación del archivo BASES\_TIPOS.csv y se pulsa Abrir.

| Navegador             | Tipo de fuente                  |                                                          |             |        |          |        |
|-----------------------|---------------------------------|----------------------------------------------------------|-------------|--------|----------|--------|
| Vector                | Archivo      Directorio         | Base de datos O Protocolo: HTTP(S), doud, etc.           |             |        |          |        |
| Ráster                | Codificación                    |                                                          | Automático  |        |          | •      |
|                       | Fuente                          |                                                          |             |        |          |        |
| • Nube de<br>• puntos | Conjunto(s) de datos vectoriale | C:\PRACTICA_1\DATOS\BASES_ETSIA_TIPOS.csv                |             |        |          |        |
| Texto<br>delimitado   | ▼ Opciones                      |                                                          |             |        |          |        |
| GeoPackage            | Consulte la página de ayuda de  | l controlador CSV para una explicación detallada sobre l | as opciones |        |          |        |
| H Contractinge        | MERGE_SEPARATOR                 | <predeterminado></predeterminado>                        |             |        |          | *      |
| GPS                   | AUTODETECT_TYPE                 | <predeterminado></predeterminado>                        |             |        |          | *      |
| SpatiaLite            | KEEP_SOURCE_COLUMNS             | <predeterminado></predeterminado>                        |             |        |          | •      |
| PortoreSOI            | AUTODETECT_WIDTH                | <predeterminado></predeterminado>                        |             |        |          | •      |
| HUSIGICOQL            | AUTODETECT_SIZE_LIMIT           |                                                          |             |        |          |        |
| MSSQL                 | QUOTED_FIELDS_AS_STRING         | <predeterminado></predeterminado>                        |             |        |          | *      |
| Oracle                | X_POSSIBLE_NAMES                |                                                          |             |        |          |        |
| Capa virtual          | Y_POSSIBLE_NAMES                |                                                          |             |        |          |        |
|                       | Z_POSSIBLE_NAMES                |                                                          |             |        |          |        |
| SAP HANA              | GEOM_POSSIBLE_NAMES             |                                                          |             |        |          |        |
| WMS/WMTS              | KEEP_GEOM_COLUMNS               | <predeterminado></predeterminado>                        |             |        |          | -      |
| WFS / OGC             | HEADERS                         | <predeterminado></predeterminado>                        |             |        |          | •      |
| Funcionalidad         | EMPTY_STRING_AS_NULL            | <predeterminado></predeterminado>                        |             |        |          | •      |
| wcs                   |                                 |                                                          |             |        |          |        |
| XYZ                   |                                 |                                                          |             |        |          |        |
| Tesela                |                                 |                                                          |             |        |          |        |
| • vectorial           |                                 |                                                          |             | Cerrar | Añadir   | Averda |
| 🔪 Servidor REST 🍸     |                                 |                                                          |             | Genal  | - Ariour | Ayuua  |

Admitimos todos las opciones predeterminadas, pulsamos **Añadir** y **Cerrar**. De esta manera la tabla se incorpora al **Panel de Capas** ubicado en la parte izquierda de la interfaz. Para visualizarla hacer clic con el botón derecho del ratón sobre la nueva capa y elegir la opción **Abrir tabla de atributos**.

| _ |               | 1020               |             |         | _                             |                     | - |             |                        |                 | _  |
|---|---------------|--------------------|-------------|---------|-------------------------------|---------------------|---|-------------|------------------------|-----------------|----|
| 0 | 🔉 puntos_te   | XTO— Objetos       | т —         | o ×     |                               |                     | 9 | BASES_ET    | SIA_TIPOS—             | - □ >           | ~  |
| 1 | / 2 8 (       | 3 1 📆 🖷 -          | -           | è 📒 🔹   |                               |                     |   | / 🕱 🖯       | 8 📾 🖷 🖂                | : 🗈 📑 🛯 🗞       | >> |
|   | PUNTO 🔺       | Х                  | Y           | Z       |                               |                     |   | PUNTO       | TIPO                   | ZONA            | -  |
| 1 | A             | 239791,736         | 4138145,112 | 21,5659 |                               |                     | 1 | А           | Clavo de acero         | Plaza ETSIA-Ola |    |
| 2 | в             | 239786,959         | 4138110,768 | 21,6050 |                               |                     | 2 | В           | Clavo de acero         | Plaza ETSIA-Ola |    |
| 3 | с             | 239782,728         | 4138107,342 | 21,5330 | J                             |                     | 3 | с           | Clavo de acero         | Plaza ETSIA-Ola |    |
| 4 | D             | 239771,443         | 4138110,041 | 21,3380 | • <sup>K</sup> • <sup>L</sup> | • <sup>A</sup>      | 4 | D           | Clavo de acero         | Plaza ETSIA-Ola |    |
| 5 | E             | 239743,198         | 4138116,138 | 20,9460 | F -                           |                     | 5 | E           | Clavo de acero         | Plaza ETSIA-Ola |    |
| 6 | F             | 239730,589         | 4138119,101 | 20,7459 | • • • <sup>E</sup>            | D₀ C₀⁰ <sup>B</sup> | 6 | F           | Clavo de acero         | Plaza ETSIA-Ola | -  |
|   | Mostrar todos | s los objetos espa | aciales 🖕   | 8 📰     | ]                             | Ţ                   |   | Mostrar tod | los los objetos espaci | ales 🚬 🕄 🕄      |    |

Nota: Observar que existe un campo que es común al de la primera tabla analizada y que se denomina también "Punto". Contiene el nombre de cada uno de los puntos geométricos de la tabla anterior y se caracteriza por ser <u>unívoco</u>, es decir, en ningún caso existen puntos que se llamen igual. El resto de los campos se refieren a características físicas y de ubicación de cada uno de los puntos nombrados.

R. Martínez-Álvarez C. Marín-Buzón

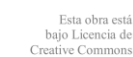

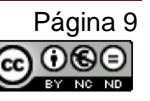

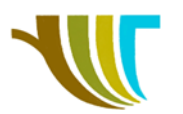

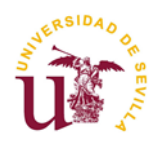

# 5º PARTE: Añadir la información alfanumérica complementaria de cada punto a la capa geométrica.

El objetivo es añadir a la capa PUNTO\_TEXTO\_shp los datos alfanuméricos incluidos en la tabla incorporada al proyecto de QGIS que se denomina BASES\_ETSIA\_TIPOS.csv. Para ello utilizaremos la herramienta UNIÓN (join) que permite incorporar datos alfanuméricos a las tablas de las geometrías representadas si existe un campo común entre las tablas implicadas.

- <u>Activar la herramienta UNIÓN.</u> Hacer clic con el botón derecho del ratón sobre la capa PUNTO\_TEXTO.shp. y elegir la opción **Propiedades>Uniones**.

Añadir una nueva a través de la herramienta

- Unir capa: BASES\_ETSIA\_TIPOS.
- Unir campo: PUNTO (Se refiere al campo de la tabla del apartado anterior que se usa para unir la información).
- Campo objetivo: PUNTO (Se refiere al campo común que comparte la capa geométrica con la tabla del primer apartado).
- Elija qué campos se unen: Se selecciona TIPO y ZONA.
- Se activa la opción Prefijo de nombre de campo personalizado dejando el campo vacío.

| Q Añadir unión vectorial   |                   | ×     |
|----------------------------|-------------------|-------|
| Unir cape                  | BASES_ETSIA_TIPOS | •     |
| Unir campo                 | alic PUNTO        | - P   |
| Campo objetivo             | # PUNTO           | -     |
| Cachear capa de unión en n | nemoria virtual   |       |
| Fornulario dinámico        | i el campo union  |       |
| Capa de unión editable     |                   |       |
| 🔻 🖌 Gampos unidos          |                   |       |
| PUNTO<br>✓ TIPO            |                   |       |
| ZONA                       |                   |       |
|                            |                   | 1.000 |
|                            |                   |       |
|                            |                   |       |
| 💌 🗹 Custon Field Name Pre  | efix              |       |

Se pulsa Aceptar y Aceptar de nuevo.

 <u>Consultar el resultado de la UNIÓN de información.</u> Hacer clic con el botón derecho del ratón sobre la capa PUNTOS\_TEXTO.shp. y elegir la opción *Abrir tabla de Atributos.* El resultado obtenido se materializa en la incorporación a la tabla de atributos de la capa puntual estudiada dos nuevos campos TIPO Y ZONA que se incluyen como información complementaria de los puntos dentro de la tabla original de la geometría de PUNTOS\_TEXTOS.shp.

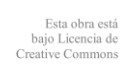

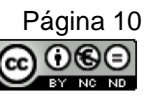

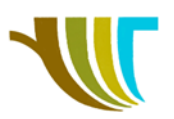

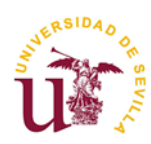

| G | PUNTOS_TE     | XTO— Objetos     | Totales: 22, Filtra | ados: 22, Se | leccionados: 0 |                  | <  |
|---|---------------|------------------|---------------------|--------------|----------------|------------------|----|
| 1 | / 🛛 🖯 🕯       | 3 ( 📆 🖷          | × 🖻 🖻 I 🕴           | è 🗏 🛯        | - 🗣 🔳 🗞        | P 🛯 🖥 🖷          | >> |
|   | PUNTO 🔺       | Х                | γ                   | Z            | TIPO           | ZONA             |    |
| 1 | А             | 239791,736       | 4138145,112         | 21,5659      | Clavo de acero | Plaza ETSIA-Olav |    |
| 2 | В             | 239786,959       | 4138110,768         | 21,6050      | Clavo de acero | Plaza ETSIA-Olav |    |
| 3 | с             | 239782,728       | 4138107,342         | 21,5330      | Clavo de acero | Plaza ETSIA-Olav |    |
| 4 | D             | 239771,443       | 4138110,041         | 21,3380      | Clavo de acero | Plaza ETSIA-Olav |    |
| 5 | E             | 239743,198       | 4138116,138         | 20,9460      | Clavo de acero | Plaza ETSIA-Olav |    |
| 6 | F             | 239730,589       | 4138119,101         | 20,7459      | Clavo de acero | Plaza ETSIA-Olav | -  |
|   | Mostrar todos | los objetos espa | aciales 🖕           |              |                | 8                | 1  |

# 6º PARTE: Crear nueva capa geométrica que contenga la información complementaria de manera permanente.

La operación UNIÓN incorpora información alfanumérica a la capa geométrica mediante un enlace, pero puede eliminarse mediante el icono . Si deseamos que esa unión sea permanente debemos realizar la siguiente operación:

- <u>Crear una capa que contenga la nueva información de manera permanente.</u> Activar sobre la capa PUNTOS\_TEXTO.shp. con el botón derecho del ratón el menú correspondiente y elegir la opción *Exportar > Guardar objeto como...* Establecer las siguientes opciones:
  - Formato: Archivos shape de ESRI.
  - File name: En la pestaña Explorar se busca la ruta C: \PRACTICA\_17\RESULTADOS y se guarda el archivo con el nombre PUNTOS\_TEXTO\_JOIN.shp.
  - SRC: EPSG 25830
  - Marcar Añadir archivo guardado al mapa (incorpora el nuevo archivo a la interfaz de QGIS).
  - Pulsar Aceptar.

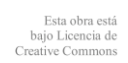

Página 11

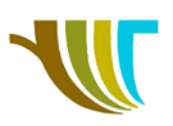

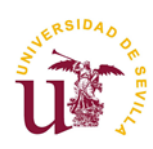

| For    | mato                    | Archivo s         | hape de ESRI        |             |             |                  | -        |
|--------|-------------------------|-------------------|---------------------|-------------|-------------|------------------|----------|
| Nor    | mbre de arch            | ivo C: PRAC       | TICA_1\RESULTAD     | OS/PUNTOS_T | EXTO_TIPO.s | :hp              | . ₪      |
| Nor    | nbre de la ca           | ipa 👘             |                     |             |             |                  |          |
| SRO    | c                       | EPSG:25           | 830 - ETRS89 / UTI  | M zone 30N  |             |                  | •        |
| Cod    | dificación              |                   |                     | UTF-8       |             |                  | -        |
|        | Guardar sól             | o los objetos e   | spaciales seleccior | nados       |             |                  |          |
|        | Seleccion               | e campos a        | exportar y sus o    | opciones de | exportación |                  |          |
|        | Nombre                  | Tipo              |                     |             |             |                  | <b>^</b> |
|        |                         | String            |                     |             |             |                  |          |
|        | ✓ X                     | Real              |                     |             |             |                  |          |
|        | V V                     | Real              |                     |             |             |                  |          |
|        | √ Z                     | Real              |                     |             |             |                  |          |
|        | ✓ TIPO                  | String            |                     |             |             |                  | _        |
|        | ZONA                    | String            |                     |             |             |                  | *        |
|        |                         | Seleccion         | ar todo             |             | De          | seleccionar todo |          |
| ✓<br>▼ | Conservar n<br>Geometrí | metadatos de<br>a | la capa             |             |             |                  |          |
| 1      | lipo de geom            | ietría            |                     | Auto        | mático      |                  | *        |
|        | Forzar mu               | ulti tipo         |                     |             |             |                  |          |
|        | Induir din              | nensioni Z        |                     |             |             |                  |          |
| •      | Exten                   | sión (actual:     | ninguno)            |             |             |                  |          |
|        |                         |                   | Norte 413           | 8163,2360   |             |                  |          |
| 0      | Deste 2396              | 95,3640           |                     |             | Este        | 239901,2000      |          |
|        |                         |                   | Sur 413             | 7964,5580   |             |                  |          |

De manera automática se incorpora al proyecto de QGIS una capa puntual cuya tabla de atributos contiene todos los campos trabajados en operaciones de unión. Para comprobarlo, activar sobre la capa nueva (PUNTOS\_TEXTO\_JOIN.shp.), usando el botón derecho del ratón, el menú correspondiente y seleccionar *Abrir tabla de Atributos.* 

Por último, guardar los cambios realizados en el proyecto, una vez cerrada la tabla de atributos.

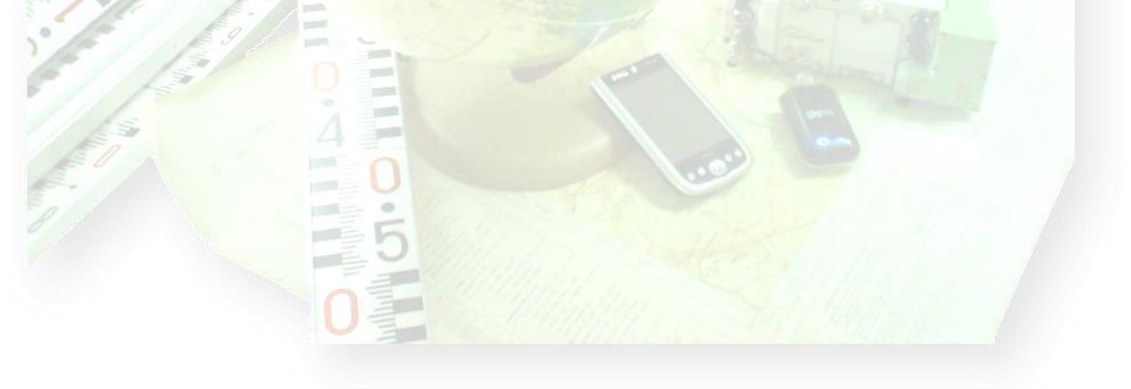

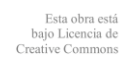

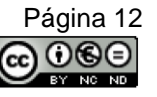